# **ESET Tech Center**

Knowledgebase > Server Solutions > ESET Server Security > ESS for Windows Server > Recommended settings for ESET File Security installed on a terminal or Citrix server (6.x)

# Recommended settings for ESET File Security installed on a terminal or Citrix server (6.x)

Ondersteuning | ESET Nederland - 2020-02-26 - Comments (0) - ESS for Windows Server

Recommended settings for ESET File Security installed on a terminal or Citrix server (6.x)

#### Issue

- Citrix and other terminal servers should be configured using these parameters when running ESET products
- Disable the ESET File Security GUI to prevent it from starting up every time a user logs in

#### Details

ESET server products can run in virtualized environments (such as Citrix) using default settings, but by making a few small changes you can minimize the impact to performance ESET products will have on your virtual machine.

Normally, ESET File Security GUI starts up every time a remote user logs onto the server and creates a terminal session. This is usually undesirable on Terminal Servers.

# Solution

#### A new version is available

ESET File Security for Microsoft Windows Server version 7.x is available. We highly recommend that you <u>upgrade to the latest version</u>.

Complete the procedures below in sequence to achieve the best performance on a server with ESET File Security for Microsoft Windows Server (EFSW) installed.

# I. Prerequisites

**Server 2008/2008R2 users:** Verify that the **Web and email** module in ESET File Security for Microsoft Windows Server (EFSW) is installed.

#### A. Existing ESET File Security installations

If you have already installed EFSW, follow the instructions below to enable the **Web and email** module.

- Double-click the installer you used to install EFSW (for example, efsw\_nt64\_ENU.msi), click **Run** and then click **Next**.
- 2. Click Modify from the ESET File Security Setup screen.

| 🙀 ESET F                                                                          | ile Security S | etup                                                                                                    | ×      |
|-----------------------------------------------------------------------------------|----------------|----------------------------------------------------------------------------------------------------|--------|
| Modify, Repair or Remove installation<br>Select the operation you wish to perform |                | eset                                                                                                    |        |
| 2                                                                                 |                | Modify         Adds or Removes ESET File Security features.         Repair         Repairs errors in the most recent installation state - fixe missing or corrupt files, shortcuts and registry entries.         Remove         Removes ESET File Security from your computer. | S      |
|                                                                                   |                | <back next=""></back>                                                                                                    | Cancel |

# Figure 1-1

 Click the product component drop-down menu option next to Web and email, click Entire feature will be installed on local hard drive and then click Modify.

| 🙀 ESET File Security Setup                                                                                                    | ×  |
|----------------------------------------------------------------------------------------------------|----|
| Choose product components, which will be installed<br>Custom setup                                                                                                    | ו  |
| Image: Components of the system protection         Image: Components responsible for your protection while browsing the Internet and communicating via email can be found in the Web and email section. All of the components a optional. | re |
| < Back Modify Cancel                                                                                                    |    |

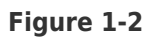

You will now see the **Web access protection** and **Email client protection** modules in the **Setup**  $\rightarrow$  **Computer** section of EFSW.

#### B. New ESET File Security installations

If you are installing EFSW for the first time, follow the instructions below to enable the **Web and email** module. You can modify installed components anytime by running the installer. This can be done without a server restart. The GUI will restart and you will see only the components you chose to install.

 Double-click the EFSW installer you downloaded (for example, efsw\_nt64\_ENU.msi), click **Run** and then click **Next**.

For illustrated instructions to download and install ESET File Security, see the following ESET Knowledgebase article:

- How do I install and activate ESET File Security for Microsoft Windows Server?
   (6.x)
- 2.
- 3. Choose **Custom** from the **Setup type** installation screen and click **Next**.

| 🙀 ESET File Security                                           | Setup                                                                                                    | ×      |
|----------------------------------------------------------------|----------------------------------------------------------------------------------------------------|--------|
| Setup type<br>Choose the setup type that best suits your needs |                                                                                                    | eset   |
| C Typical                                                      | Typical program features will be installed.                                                                 |        |
| C Core                                                         | Core features and command line user interface will be installed. Recommended for Server Core Installations. | 6      |
| • Custom                                                       | Choose which program features will be installed.<br>Recommended for advanced users.                         |        |
|                                                                | 2                                                                                                    |        |
|                                                                | < Back Next > 0                                                                                             | Cancel |

#### Figure 1-3

 Click the product component drop-down menu option next to Web and email, click Entire feature will be installed on local hard drive and then click Next.

| ESET File Security Setup Choose product components, which will be installed Custom setup                                                                                                    | eset                     |
|----------------------------------------------------------------------------------------------------|--------------------------|
| Image: Components (Required Components)         Real-time file system protection         Image: Components (Web and email)         Image: Components responsible for your protection while browsing the Intern communicating via email can be found in the Web and enail section. All of the coptional. | et and<br>components are |
| < Back Next >                                                                                                    | Cancel                   |

#### Figure 1-4

1. Click Install.

#### II. Disable the graphic user interface (GUI)

The steps in this section will disable the GUI from launching automatically at startup. However, you can still access the GUI at any time from the Start Menu.

Perform these steps using the ESET Remote Administrator

Applying the ESET Remote Administrator (ERA) policy "File Security for Windows Server – Visibility silent mode" will enable silent mode on any server assigned to that policy. This has the effect of running the command "set ui ui gui-start-mode minimal" locally (\* see below for descriptions of each mode).

- Click Admin → Groups → Group, or click the cogwheel icon next to the group name, and select Manage Policies.
- In the Policy application order window, click Add Policy. Select the check box next to the policy select the policy "File Security for Windows Server – Visibility silent mode" and click OK.
- 3. Click Save.

Continue to part II below if you are using a Citrix server.

To see what policies are assigned to a particular group, select that group and click the **Policies** tab to view a list of policies assigned to the group. For more information about policies, see the <u>Policies</u> chapter in Online Help.

Perform these steps on individual client workstations

#### **Check or Change your GUI Mode**

If you want to find out what mode is currently used, run the following command in ESET Shell:

get ui ui gui-start-mode

The following commands will change the GUI mode you are using:

set ui ui gui-start-mode full

set ui ui gui-start-mode none

- Open ESET Shell by clicking Start → All Programs → ESET → ESET File Security (for Windows Server 2012, type ESET Shell into the Search field).
- 2. Right-click **ESET Shell** and select **Run as administrator** from the context menu. If prompted, type in the username and password for the administrative account.
- 3. Type the letter "x" (without quotes) to skip the help section.
- 4. Type the following command:

set ui ui gui-start-mode none

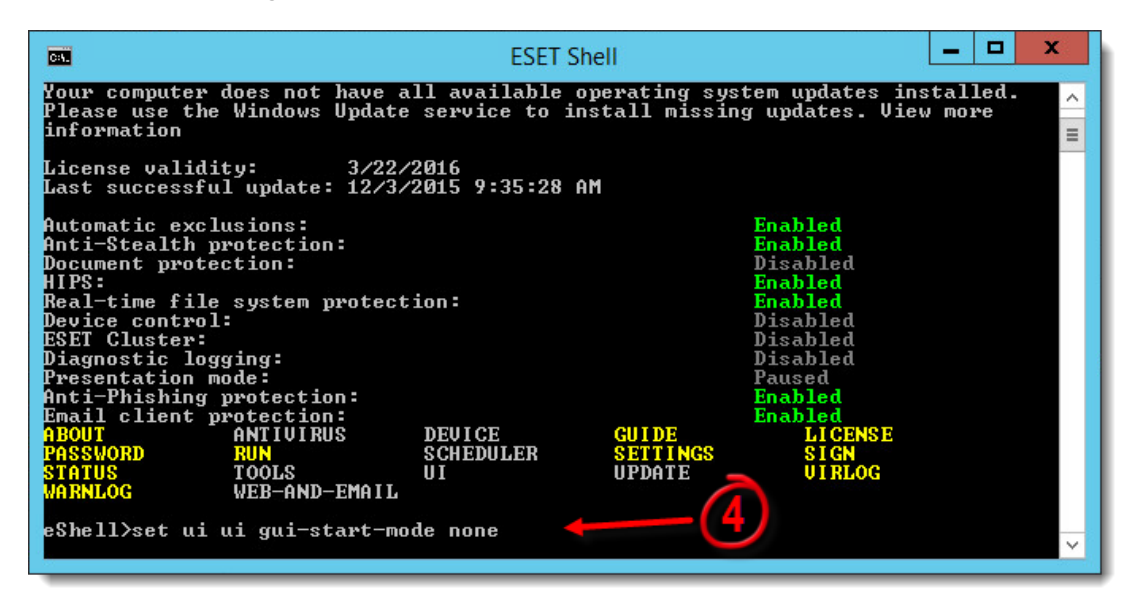

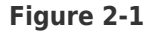

- 1. Press **Enter** and wait for the command to complete.
- 2. Close the window. Continue to part II below if you are using a Citrix server.

# III. <u>(only Citrix servers) Scan file execution events and local drives</u> <u>only</u>

- Open ESET File Security by clicking Start → All Programs → ESET → ESET File Security → ESET File Security.
- 2. Press **F5** to access Advanced setup.
- 3. Click **Real-time file system protection** from the main menu on the left and expand **Basic**.
- Turn off the following four features by clicking the slider bars next to Network drives, File open, File creation and Removable media access and then click OK.

Continue to part III below to add exclusions for a Citrix server.

### Figure 3-1

Click the image to view larger in new window

# III. (only Citrix servers) Add needed exclusions

- Open ESET File Security by clicking Start → All Programs → ESET → ESET File Security → ESET File Security.
- 2. Press **F5** to access Advanced setup.
- 3. Click **Antivirus** from the main menu on the left, expand **Basic** and then click **Edit** in the **Exclusions** section.

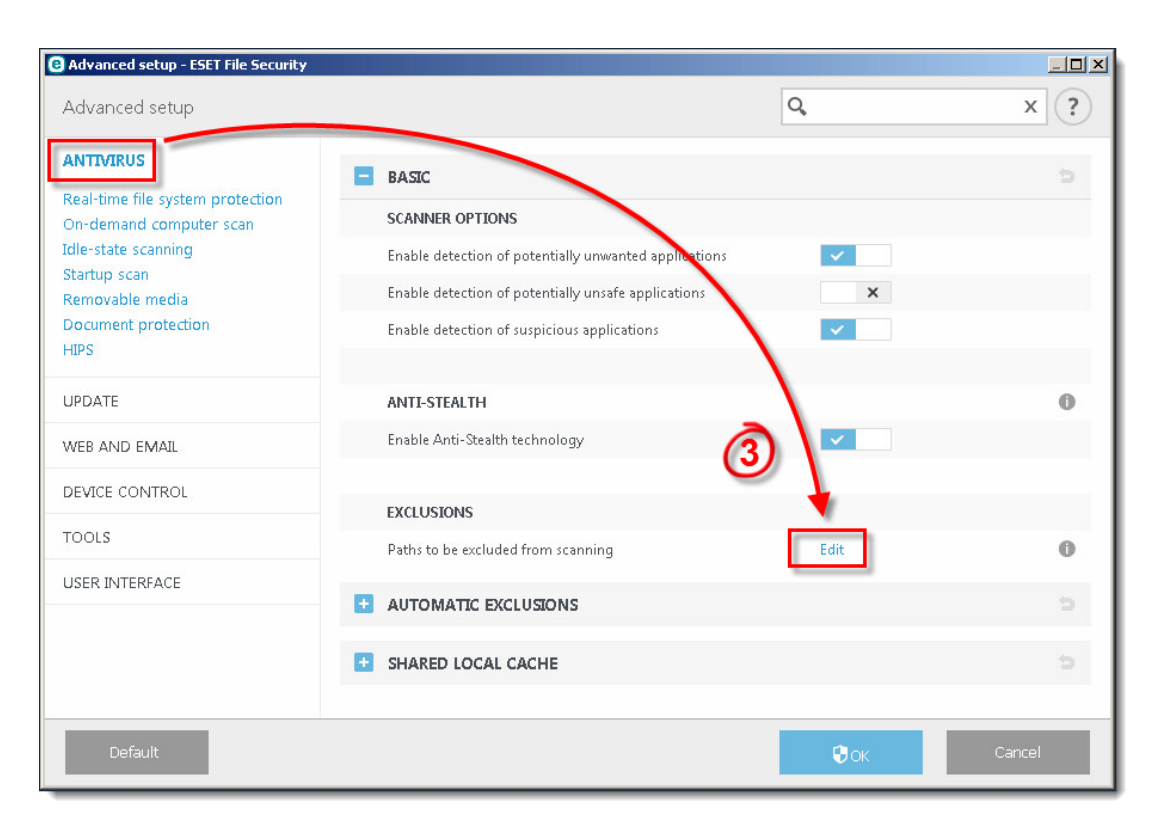

#### Figure 3-2

Click **Add** and exclude the following directory: C:\Program Files\Citrix

You can add additional file paths to exclude. Using a \ at the end of the path will cause ESET to treat it as a wildcard, and all children of that path will be excluded.

View the Citrix Consolidated list of Antivirus exclusions

1. Click **OK** three times to save your changes.

| Tags          |  |  |
|---------------|--|--|
| File Security |  |  |